## Dynavix 3R aktualizace

Postup aktualizace map a software v zařízeních zakoupených s programem 3R

Tento manuál je určen pro zařízení, která jsou z výroby vybavena programem 3R pro tříletou bezplatnou aktualizaci map.

## Potřebné vybavení

- Počítač s připojením k internetu a operačním systémem Windows XP a vyšším.
- Alespoň 5GB volného místa na disku počítače.
- Na počítači musí být nainstalován:
  - Microsoft .NET Framework 3.5 SP 1
  - synchronizační program ActiveSync (Windows XP), popř. Windows Mobile Center (Windows Vista, Windows
    7). Více informací na stránkách společnosti Microsoft.
  - o Dynavix Manager (nelze instalovat bez výše uvedených komponent)

Odkazy na stažení všech těchto programů naleznete na webu www.dynavix.cz/dynavix-manager.html

- Dostatek místa v zařízení nebo na paměťové kartě pro instalaci map (nejčastěji 4 GB).
- USB kabel pro připojení navigace k počítači.
- Doporučujeme použít čtečku paměťových karet, která výrazně urychlí proces aktualizace. K zapojení karty do čtečky budete vyzváni v průběhu instalace.

**Upozornění:** Dovolujeme si vás upozornit, že při přechodu na novou verzi Dynavix 10 se nezachová uživatelské nastavení. Po přechodu na Dynavix 10 není možné se vrátit k předchozím verzím Dynavix 7 a Dynavix 8

## Krok 1: Registrace uživatelského účtu, identifikace zařízení.

Máte-li registrovaný účet a zařízení v aplikaci Dynavix Manager, spusťte ji, přihlaste se, připojte zařízení k počítači pomocí USB kabelu a přejděte na krok 2.

- 1. Spusťte Dynavix Manager.
- 2. Zvolte Vytvořit účet a vyplňte požadované údaje. Po odsouhlasení podmínek Ochrany osobních údajů stiskněte Další.

Pozn.: Vytvoření účtu je možné také v dialogu v sekci Registrace > Vytvoření uživatelského účtu.

- 3. Resetujte zařízení. Pozice tlačítka reset se liší, postupujte podle manuálu, který je obsahem balení. U většiny zařízení probíhá reset vypnutím a zapnutím přístroje pomocí posuvného ON/OFF tlačítka na boku navigace
- 4. Připojte zařízení k počítači pomocí USB kabelu. Vyčkejte, než počítač detekuje vaše zařízení, poté stiskněte *Identifikovat*. Zobrazí se obrázek vašeho zařízení. Potvrďte **OK** a vyčkejte, než se zařízení připojí k Dynavix Manageru.
- 5. Po připojení zařízení stiskněte **Dokončit** pro vytvoření uživatelského účtu.

## Krok 2: Aktualizace.

 Přejděte do sekce Home > Stahování a instalace > Instalace a aktualizace, otevře se dialog Typ instalace, zvolte Stáhnout a instalovat. Vyberte aktuální dostupnou verzi software zaškrtnutím checkboxu a potvrďte tlačítkem Další. Poté vyberte stejným způsobem mapu a stiskněte Dokončit.

**Pozn**.: Nejnovější dostupnou verzi map a software zjistíte v menu HOME > Stahování a instalace > Informace o možnostech aktualizace, zde záložka Aktuální verze software a map

2. Postupujte podle instrukcí na monitoru PC a displeji navigace. Proces stažení a instalace může v závislosti na mnoha faktorech trvat i několik hodin. Během velké části této doby není vyžadována žádná interakce ze strany uživatele,

nicméně doporučujeme občas zkontrolovat displej a monitor, zda instalace probíhá bez problémů a instalátor nepožaduje provést nějaký úkon.

- 3. Po instalaci se spustí automatický restart zařízení. Spusťte navigaci Dynavix, pokud se nespustí automaticky.
- 4. Po spuštění navigace jste vyzváni k zadání desetimístného aktivačního kódu. V Dynavix Manageru přejděte do sekce Home > Stahování a instalace > Informace o možnostech aktualizace > záložka Registrované produkty. Kliknutím vyberte nainstalovanou mapu. Desetimístný aktivační kód k mapám se zobrazí v pravé části okna.

Pozn.: Za určitých okolností není zadání aktivačního klíče vyžadováno.

- 5. Zadejte kód v navigaci a stiskněte **Další**. Je-li zařízení připojeno k počítači, stiskněte **Získat klíč přes internet**. Není-li, odešlete SMS v požadovaném tvaru na uvedené číslo.
- 6. Stiskněte **Další** a vyčkejte zavedení aplikace Dynavix. Nejnovější software Dynavix s odpovídajícími mapami byl nainstalován.

**TIP**: Aktuální nainstalovanou verzi map zjistíte v menu HOME > Stahování a instalace > Informace o možnostech aktualizace. Zde můžete zkontrolovat, zda byla instalace úspěšná.

V případě potíží se můžete obrátit na naši technickou podporu: http://www.dynavix.cz/technicka-podpora.html